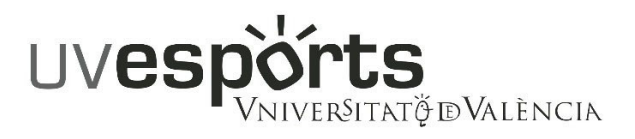

# PROCEDIMIENTO SOLICITUD DE DEVOLUCIÓN DE TASAS

Para solicitar dicha devolución ha de completarse el trámite electrónico disponible en el siguiente link:

# https://links.uv.es/oBUx110

## INSTRUCCIONES DE CUMPLIMENTACIÓN:

- Usuario de la Universidad :(Estudiantes, PAS y PDI)
- Usuario de la SEDE: acceso a usuarios externos a la UV. Es necesario un registro previo en la Sede.
- Sistema Clave: permite acceder mediante los métodos de autenticación que ofrece el sistema.

### Pasos a seguir en el formulario:

1.-Activar la casilla de aceptación correspondiente en la pestaña "Aceptación".

2.-Pestaña "General":

- Campo Tipo de Unidad: seleccionar "Servicios Universitarios y Servicios Centrales"
- Campo "Órgano al que se dirige": "Servicio de Deportes"
- Campo "Tramitación deseada": seleccionar "Gestiones específicas de la unidad" y en el desplegable que aparece a continuación seleccionar "Devolución Tasas Actividades Deportivas"
- -- Cumplimentar datos obligatorios marcados con \*

| CO astory       | UNIVERS<br>ID VALEN | ITAT        | Registro electrón                                         | istro electrónico |           |  |
|-----------------|---------------------|-------------|-----------------------------------------------------------|-------------------|-----------|--|
|                 |                     |             |                                                           |                   |           |  |
| RGPD            | Aceptación          | General     | Exposición y solicitud                                    | Ficheros adjuntos | Finalizar |  |
| General         |                     |             |                                                           |                   |           |  |
| Tipo de órgano  | al que se dirige *  | Servicios u | Servicios universitarios, generales y centrales           |                   |           |  |
| Órgano al que s | se dirige *         | SERVICIO    | DE DEPORTES                                               | ~                 |           |  |
| Tramitación des | seada *             | O Instancia | O Instancia general O Gestiones específicas de la unidad  |                   |           |  |
| **              |                     | Devolución  | Devolución de tasas actividades deportivas                |                   |           |  |
| NIF/NIE *       |                     | Devolución  | Devolución de tasas actividades deportivas                |                   |           |  |
| Nombre          |                     | Devolución  | Devolución del importe de reserva de uso de instalaciones |                   |           |  |
| Primer apellido |                     | Solicitud c | Solicitud créditos ECTS                                   |                   |           |  |

## 3.- Pestaña "Exposición y Solicitud":

- Campo "Hechos y razones": indicar el motivo de la solicitud de la devolución
- Campo "Solicita": indicar la actividad, escuela deportiva, competición interna o curso de formación en que se ha matriculado, por la que solicita la devolución, el grupo, Campus, duración (anual, 1er o 2º Cuatrimestre, verano Junio o verano Julio) y el importe solicitado. Indicar también si se solicita la devolución de la tasa de la tarjeta deportiva o tarjeta de acceso, y su importe.
- 4.- Pestaña "Ficheros adjuntos": adjuntar, si es el caso, documento que justifique el motivo de la solicitud.
- 5.- Pestaña "Acabar": aceptar notificaciones telemáticas, preferentemente. Pulsar en "Enviar".